- 1、使用瀏覽器(IE、chrome、firefox)登入本校電子郵件系統,網址:<u>https://mail.nutn.edu.tw</u>。
- 2、點選畫面右上方紅底小圖示進入信件過濾系統(mailGates)。

| 🕑 🌀 [             |          |      | <b>E</b> + | 登出 ? |
|-------------------|----------|------|------------|------|
|                   |          |      |            |      |
| $\langle \rangle$ |          |      |            |      |
|                   | 檢查       | 信件範本 |            | 展開   |
|                   | 密件<br>排除 |      |            |      |

3、於新開視窗點選「個人垃圾信管理」展開選單,再點選「垃圾信匣」,即可看到被系統判斷為垃圾信的信件。

若發現非垃圾信,請於該信件前面方框打勾後,點選上方「個人白名單」,系統下次處理同一位寄件人的信件時,就不會將其判斷為垃圾信。

接著勾選同一封信件,點選上方「非垃圾信」,系統就會把該信件轉出至「收信匣」。

|    |          | ł | 個人垃圾信管理 > 垃  | [圾信匣    |           |          |                    |                     |                |    |       | 登出 線」      | L說明  授權資訊<br>使用者模式 |
|----|----------|---|--------------|---------|-----------|----------|--------------------|---------------------|----------------|----|-------|------------|--------------------|
| [  | 記錄追蹤     |   | 數量: 1, 頁數: 1 |         |           |          |                    | < 1 >               |                |    |       |            | 清空信匣               |
| F  | 統計資訊     |   | 送信 删除        | 非垃圾信    | 個人白名單     | 条统白名單    |                    |                     |                |    | 依標題查詢 | ~          | 查詢                 |
| Ē  | 個人垃圾信管理  |   | 分數           |         |           |          | 標題                 | 寄件人                 | 旦期             | 大小 |       | 過濾原因       |                    |
|    | 垃圾信撾濾等級  |   | <b>ū</b> 💌 2 |         | ★期刊包套1萬~  | -期刊學報+期刊 | <u>刊修改+中英摘要!【特</u> | reahrjekrktr(論文小老師) | 18/01/11 20:58 | 8К |       | <b>6</b> 0 |                    |
| L  | 黑白名單     |   | 送信 副除        | 非垃圾信    | 個人白名單     | 条统白名單    |                    |                     |                |    |       |            |                    |
|    | 垃圾信匣     |   | 數量: 1, 頁數: 1 |         |           |          |                    | < 1 >               |                |    |       |            | 清空信匣               |
|    | 可疑信匣     |   | 說明:          | _       |           |          |                    |                     |                |    |       |            |                    |
| L  | 信件處理     |   | 非垃圾信 按鈕可     | 丁以回報誤判的 | 的信件,系统學習領 | 後可避免未來的誤 | [判]。               |                     |                |    |       |            |                    |
| L  | 個人垃圾信樣本庫 |   | 送信 或 删除 則    | 是將信送出國  | 党删除,不會告訴系 | 統此信是誤判與  | 否。                 |                     |                |    |       |            |                    |
| Γ. | 個1 過定 🕨  |   |              |         |           |          |                    |                     |                |    |       |            |                    |

4、處理完「垃圾信匣」後,點選「可疑信匣」,這邊也會有被系統判斷成可疑信的信件,若發現非 可疑信,處理方式同上一步驟。

|          | S | 個人垃圾信管理 > व  | 可疑信匣          |              |                    |          |        |              |                        |                |      |       | 登出 線上 | :說明 授權資訊<br>使用者模式 |
|----------|---|--------------|---------------|--------------|--------------------|----------|--------|--------------|------------------------|----------------|------|-------|-------|-------------------|
| 記錄追蹤     | ÷ | 數量: 2, 頁數: 1 |               |              |                    |          |        |              | < 1 >                  |                |      |       |       | 清空信匣              |
| 統計資訊     | • | 送信   刪除      | 非垃圾信          | 垃圾信          | 個人白名單              | 個人黑名單    | 条统白名單  | 条統黑名單        |                        |                |      | 依標題查詢 | ~     | 查詢                |
| 個人垃圾信管理  | • | 分數           |               |              |                    | 標題       |        |              | <u>寄件</u> /            | 国田             | 大小   |       | 過濾原因  |                   |
| 垃圾信過濾等級  |   | = 40         | 0             | 擎具重要通        | <u>知 Intel CPL</u> | )安全漏洞問題  |        |              | mifree(KX-Mifree Liao) | 18/01/15 10:01 | 160K |       |       |                   |
| 黑白名單     |   | <b>=</b> 40  | 0             | <u>最後倒數!</u> | 立即報名1月17           | 7日思科線上風雲 | 澮 深入探討 |              | engage(Cisco)          | 18/01/11 10:02 | 42K  |       |       |                   |
| 垃圾信匣     |   | 送信   刪除      | 非垃圾信          | 垃圾信          | 個人白名單              | 個人黑名單    | 条统白名單  | <b>糸統黒名單</b> |                        |                |      |       |       |                   |
| 可疑信匣     |   | 數量: 2, 頁數: 1 |               |              |                    |          |        |              | < 1 >                  |                |      |       |       | 清空信匣              |
| 信件處理     |   | 說明:          |               |              |                    |          |        |              |                        |                |      |       |       |                   |
| 個人垃圾信樣本庫 |   | 非垃圾信 或 垃     | おしち 「「「「「「」」」 | 「以回報誤判的      | 信件,系统學習後           | 後可避免未來的誤 | 비。     |              |                        |                |      |       |       |                   |
| Д м м    |   | 送信 戓 删除 則    | 则是將信送出        | 或刪除,不會行      | 告訴系統此信是誤           | 判與否。     |        |              |                        |                |      |       |       |                   |

5、若要直接將某個電子郵件位址加入白名單,請點選左邊「黑白名單」,接著點選上方「寄件人白 名單」,於「寄件人郵件位址」輸入後點選「新增」即可。

| Openfind" |          | 四十点四倍效理。            | 國方次明, 中川           | トレムな明           | 登出 線上說明 授權資訊   |         |         |          |  |  |
|-----------|----------|---------------------|--------------------|-----------------|----------------|---------|---------|----------|--|--|
|           |          | 個人垃圾信管理 >           | ▶ 羔口石里 > 谷1        | 十八日名甲           |                |         | 使       | 用者模式     |  |  |
| 記錄追蹤      |          | IP 白名單              | IP 黑名單             | 寄件人白名單          | 寄件人黑名單         | 信件內容白名單 | 信件內容黑名單 |          |  |  |
| 統計資訊      |          | 寄件人郵件位址             | :                  |                 |                | i       |         |          |  |  |
| 個人垃圾信管理   | •        | 說明: 寄件人郵件           | 位址可使用萬用            | 字元,例如: *@mail.c | om             | _       |         |          |  |  |
| 垃圾信過濾等級   |          | 頁數: 1(共 <b>5</b> 筆習 | <del>[</del> 料]    |                 | < 1            | >       |         |          |  |  |
| 里白夕單      |          | 全選 刷除               | 匯入   匯出            | u               |                |         | [       | 查詢       |  |  |
|           |          |                     |                    |                 | <u>寄件人郵件位址</u> | :       | 修改      | ż.       |  |  |
| 垃圾信匣      |          |                     | sir                | e.edu.tw        |                |         | Ø       | )        |  |  |
| 可疑信匣      | _\       |                     | ml                 | mail.com        |                |         | Ø       | <b>`</b> |  |  |
| 信件處理      | <b>`</b> |                     |                    | mail.com        |                |         | e       | ·        |  |  |
| 個人垃圾信樣本庫  |          |                     | cla                | ahoo.com.tw     |                |         |         | )        |  |  |
|           | =        |                     | be                 | utn.edu.tw      |                |         | Ø       | )        |  |  |
| ▲ 個人設定    |          |                     | ier                | nchu edu tw     |                |         | Ø       | <b>`</b> |  |  |
| 群組垃圾信管理   |          |                     | 100<br>100 1 100 1 | nena.edu.ew     | _              | _       | e       | ,        |  |  |
| 郵件誤寄防護    | •        | ● 王選   制除<br>-      | 進入   進3            | 4               |                |         |         |          |  |  |
|           |          | 頁數: 1(共5筆習          | ¥料)                |                 | < 1            | >       |         |          |  |  |